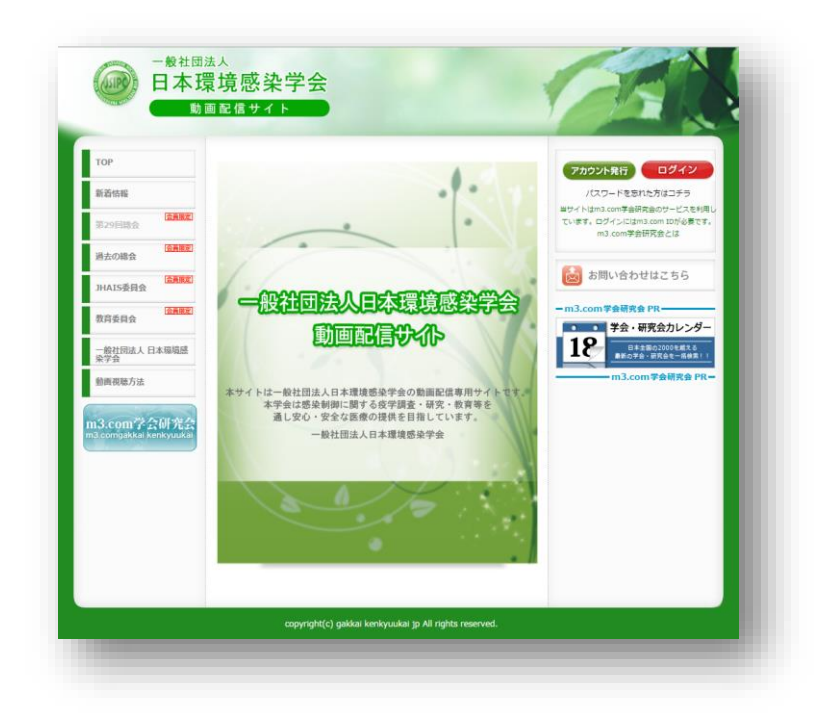

# 一般社団法人日本環境感染学会 配信動画ご視聴方法

### ー般社団法人 日本環境感染学会では、動画の配信を行っています。 動画配信専用サイトへは別途ログインが必要となります。 本資料にて動画視聴までの登録手順をご確認ください。

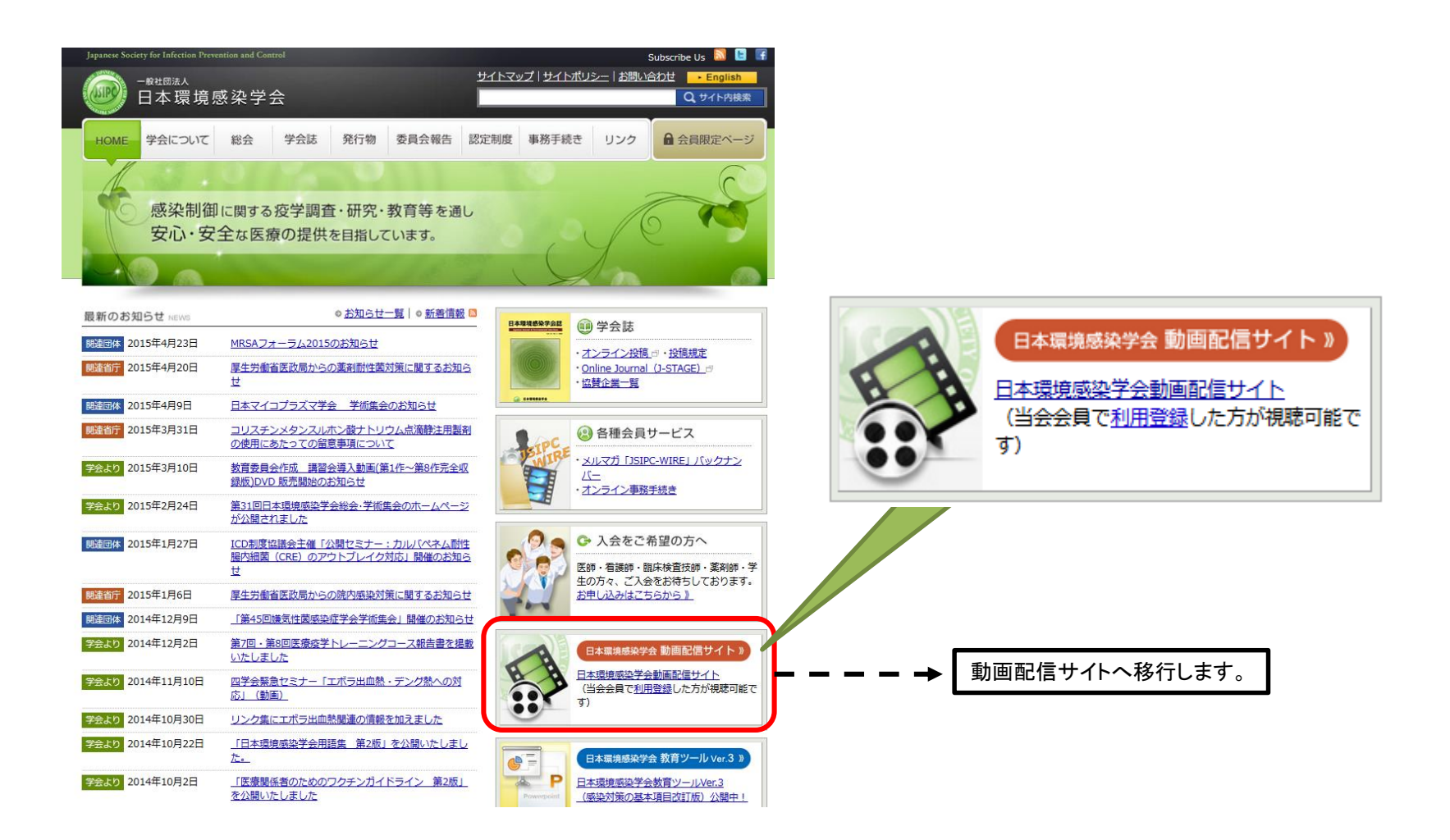

動画配信サイトの利用には、m3.com学会研究会サイトへの登録・ログインが必要で す。メールにて送付されたログイン情報を元に、登録手続きを行ってください。 ※ログイン情報は、学会への入会時に動画等配信を希望した方にのみ送られます。

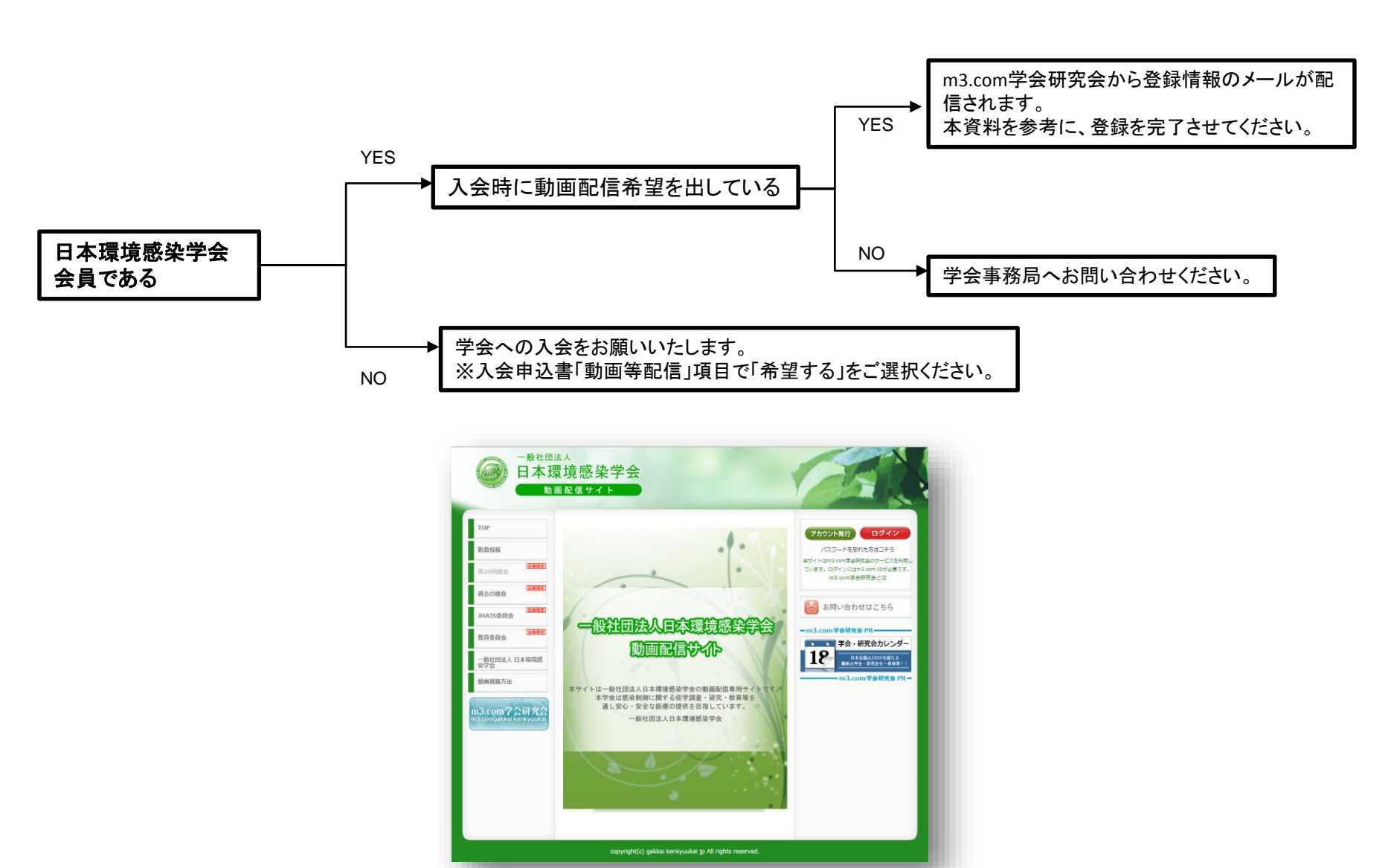

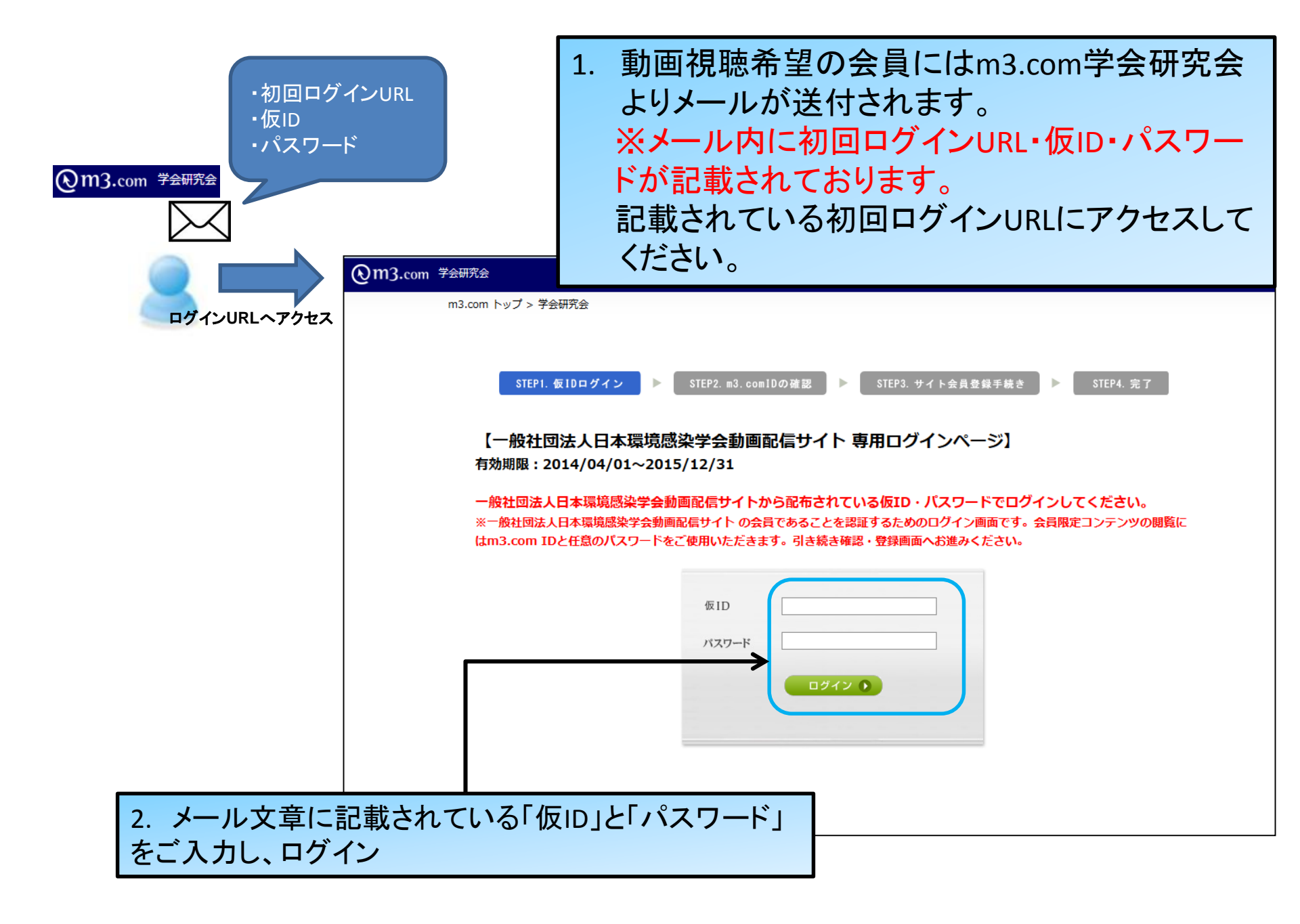

## m3.comのIDを既にお持ちの方の場合

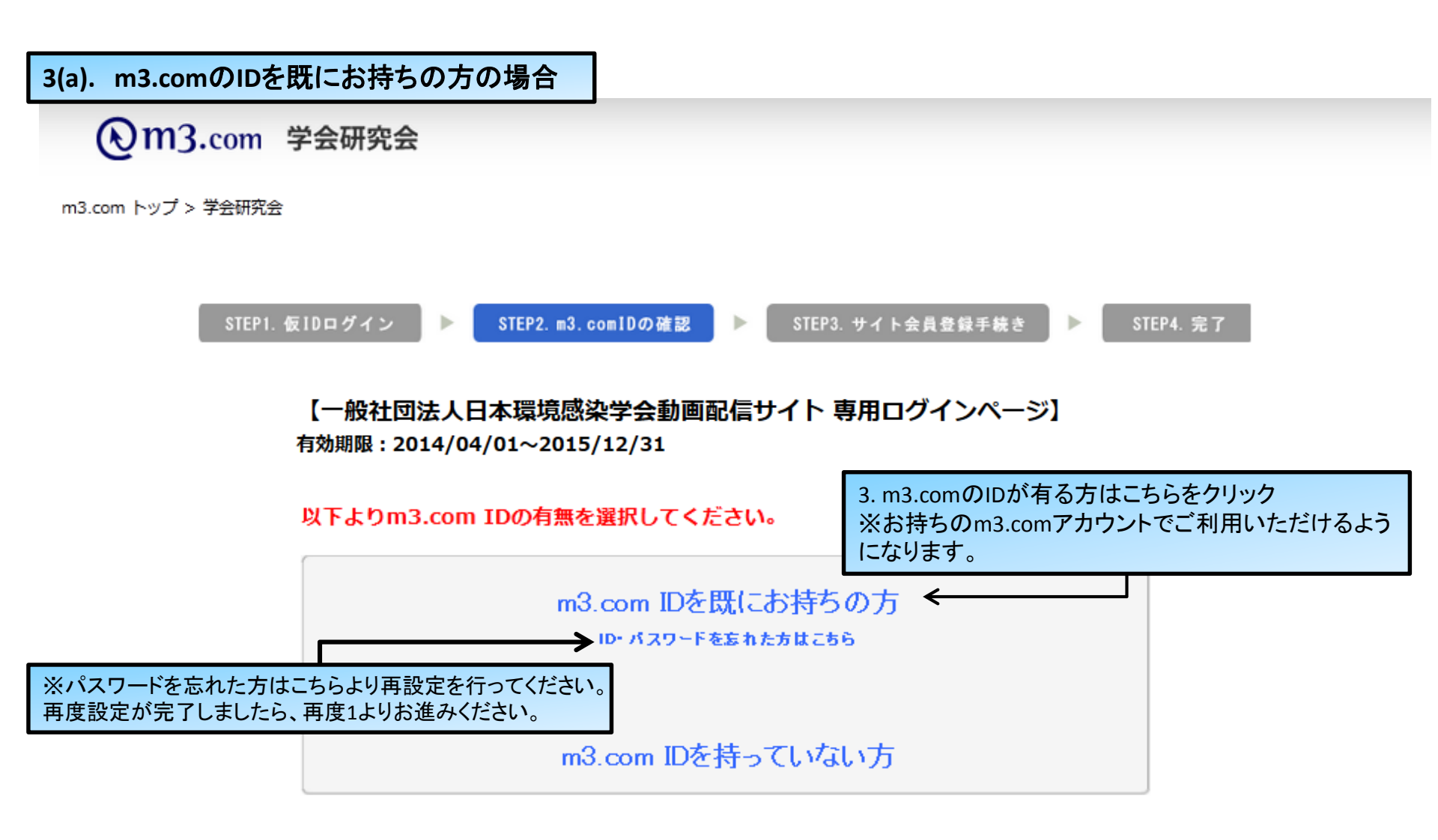

Copyright 2003-2013 M3, Inc. All Rights Reserved.

▶利用規約 ▶個人情報の取扱いについて →お問い合わせ →m3.comとは →サイトマップ

| 3(a). m3.comのIDを既にお持ちの方の場合                       |                                                                                                    |  |  |  |
|--------------------------------------------------|----------------------------------------------------------------------------------------------------|--|--|--|
| m3.com トップ > 学会研究会                               |                                                                                                    |  |  |  |
| STEP1. 仮IDログイン 🕨 STEP                            | 2. m3. com1Dの確認 🕨 STEP3. サイト会員登録手続き 🕨 STEP4. 完了                                                                                                    |  |  |  |
| 【一般社団法人日本環境感染学会動画配信サイト 専用ログインページ】                |                                                                                                    |  |  |  |
| <m3.comidを既にお持ちの方></m3.comidを既にお持ちの方>            |                                                                                                    |  |  |  |
| m3.com IDでログイン<br>一般社団法人日本環境感染                   | してください。<br>学会動画配信サイト <sup>:</sup> への登録が完了します。                                                                                                    |  |  |  |
| 4. m3.comでご登録いただいているログイン情報を入<br>カ、【ログイン】ボタンをクリック | ログインD:<br>test kenkyuukai<br>パスワード:<br>・・・・・・・・・・・・・・・・・・・・・・・・・・・・・・・・・・・・                                                                                                  |  |  |  |
|                                                  | ※m3.com IDを持っていない場合は戻るボタンをクリックし<br>「m3.com IDを持っていない方」へ お進みください。<br>戻る                                                                                                    |  |  |  |
|                                                  | <<br><◆m3 com学会研究会運営事務局<br>お問合せ専用EL:c0-5784-8059<br>・お問合セメールアドレス:support@kenkyuukaijp<br>◆m3 com学会研究会お別い合わせフォーム<br>https://kenkyuukaim3.com/contact/<br>※平日10時~18時(土日祝日はお休み) |  |  |  |

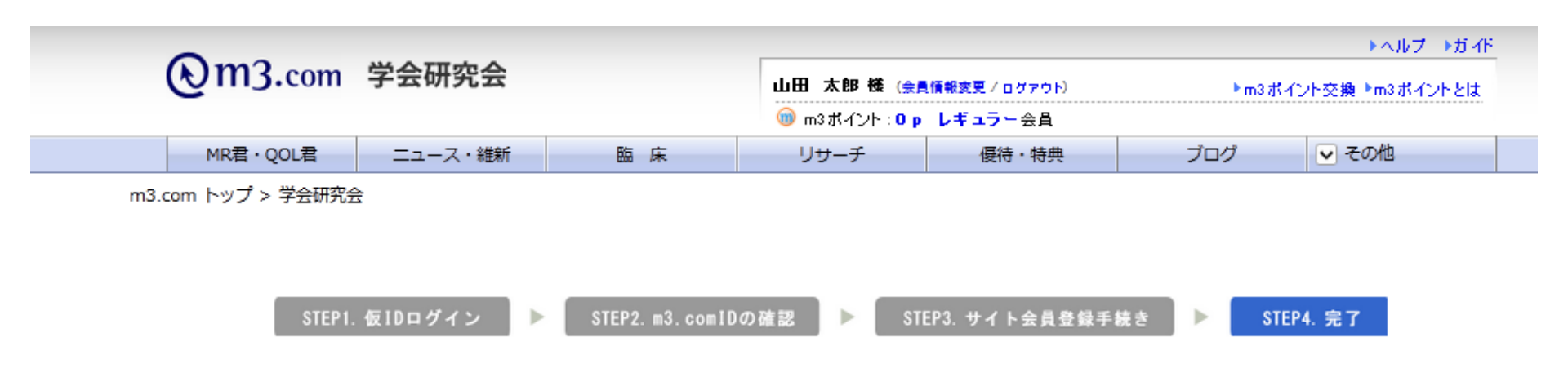

山田 太郎 様

#### 一般社団法人日本環境感染学会動画配信サイト 会員登録が完了しました。

以下のURLにアクセスしてください。 ※今後はm3.com会員登録ID/パスワードをご利用ください。(仮ID/パスワードは無効になります)

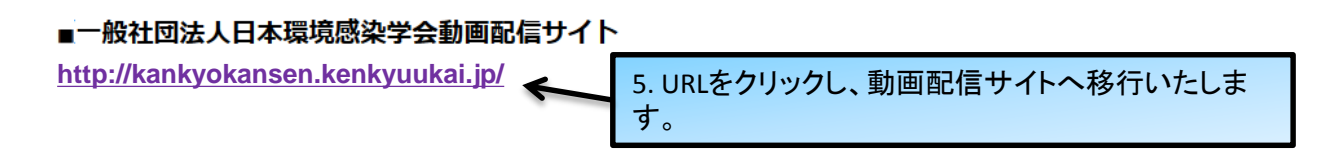

Copyright 2003-2013 M3, Inc. All Rights Reserved.

▶利用規約 ▶個人情報の取扱いについて →お問い合わせ →m3.comとは →サイトマップ

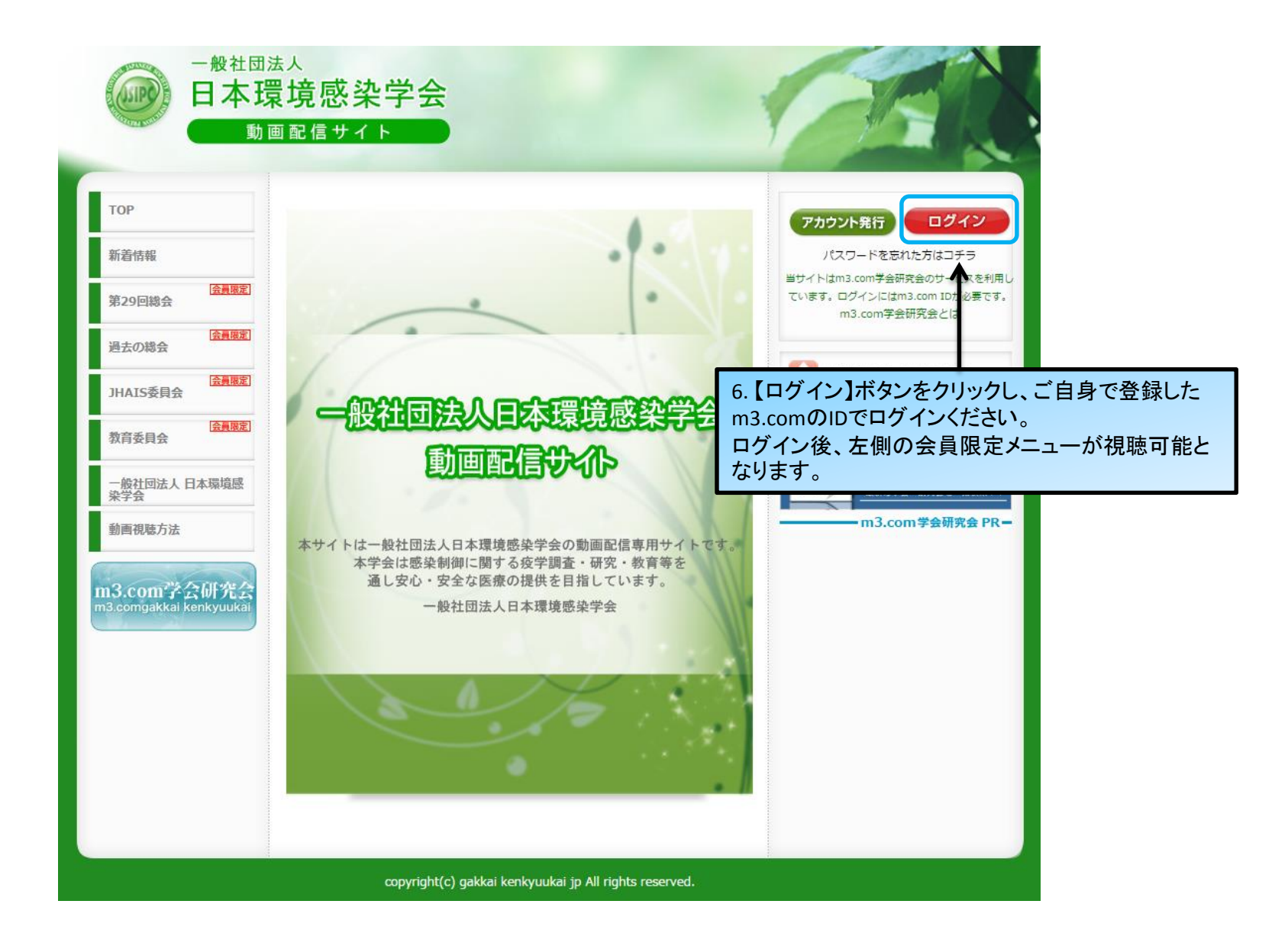

## m3.comのIDをお持ちでない方の場合

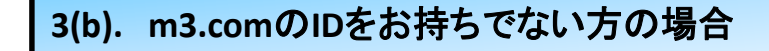

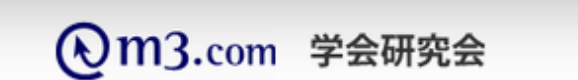

m3.com トップ > 学会研究会

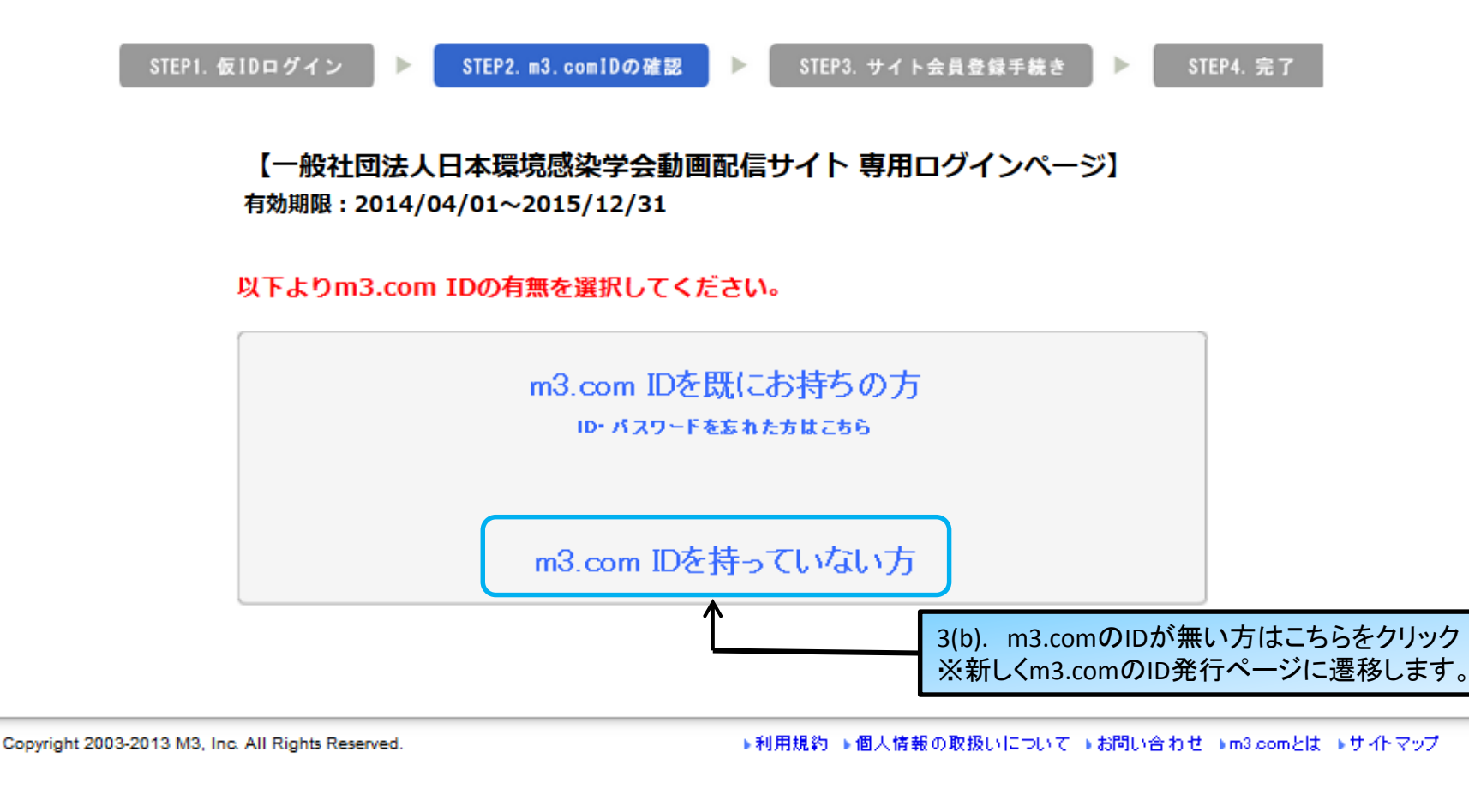

### 3(b). m3.comのIDをお持ちでない方の場合

● m3.com 必要な情報へ的確にナビゲートする
 医療従事者専門サイト

● 余長限足コンテンジ 入力ページ 🔶 全保完了

#### m3.comには医療従事者の方のみご登録いただけます。(医療従事者とは)

m3.comは、ソニーグループのエムスリー株式会社が提供し、20万人以上の医師が会員登録している日本最大規模の医療専門サイトです。

| 11 * がついている項目は<br>m3.com IDの数定                          | ALOUELAS CHASE<br>S須須目です。                                                                                       | m3.comは、20万人以上<br>の医師が登録しています!<br>_ 医療従事者限定で登録は無料です。                                                                                              |  |
|---------------------------------------------------------|----------------------------------------------------------------------------------------------------|----------------------------------------------------------------------------------------------------|--|
| ★ご希望の/ロ<br>★ご希望のパスワード<br>*ご希望のパスワード<br>(確認のため再入力)       | gekkelkenkyuukelBe.com (使用可能なIDD/Fェック)<br>よ に使用になる個人メールアドレスを回として数定することがあすすめです。<br>支全なパスワードの進び方について<br>パスワードの安全性 | 不満096<br>どちらでもない<br>1496<br>満足してしいる<br>85%<br>#IIN-4-AR4度東西2007年1月                                                                                |  |
| 金具情報(金紙情報が不正確で                                          | ▼ 次回から自動ログインする<br>あると、サイトの利用が利用される場合がありますのでご注意下をい)                                                              | <ul> <li></li></ul>                                                                                                    |  |
| ★氏名 姓<br>★フリ <del>カナ</del> セイ                           | 山田 名 太郎<br>ヤマダ メイ (9ロウ                                                                                          | 西東ニュースをお寄けしま<br>す。最新論大は称をえられ<br>る、国家ニュースの決定数で<br>す。                                                                                               |  |
| ★生年月日 19<br>★性别                                         | 85 年 03 月 19 日<br> ○ 男性 ○ 女性                                                                                    | 情報を読むとポイントも:<br>maまイント<br>ご登録環でやりのご同問<br>に応じたきポイントが貯まり                                                                                            |  |
| ★パシコンのメールアドレス<br>読帯のメールアドレス<br>スマードフォンの                 | gakkalkankyuukal®a.com                                                                                          | 会す・貯まったホインドは、<br>1800度間以上の資品と交換<br>できます。<br>38—8 ポインドはサイド同局活性化のために<br>エムスリーガの機械しております                                                             |  |
| メールアドレス                                                 | ■Bhone/Android為どのスマートフォンで式像できるメールアドレスをご登録く<br>ださい。<br>■生命研究会 ) ため数字・は食み等の様々                                     | 全国のドクターと意見交換!<br>また。 医毎歳主婦不板                                                                                                    |  |
| *勤務先施設の都道府県<br>*医療資格                                    |                                                                                                    | 日内長大規模の医師院定務<br>宗伝、宗書・金書法会ど常用<br>的な解解や医療に関連する<br>特徴をない言意ため意見交<br>後がなされています。                                                                       |  |
| ★診療科力テゴリ                                                | 記載者での無能を必然をせていたべきまかあります。                                                                                        | 診断に関する疑問や悩みを解決                                                                                                    |  |
| *診療科<br>上記の登録フォームを送信するこ<br>だち、ご登録ください。会員登録に」<br>除できます)。 | 皮膚科   上により、あなたは会員規約に同意したことになります。会員規約をよくお読みいた り、m3.com(情報メールサービスも自動登録されます(登録後、数定変更および附                           | ● 「「「「「」」」」<br>・ 「「」」」<br>・ 「」」<br>・ 「」」<br>・ 「」」<br>・ 「」」<br>・ 「」」<br>・ 「」」<br>・ 「」」<br>・ 」」<br>・ 」」<br>・ 」」<br>・ 」」<br>・ 」」<br>・ 」」<br>・ 」<br>・ |  |

※ご利用にはm3.comのIDが必要となりますので、

新しくご登録をお願いしております。

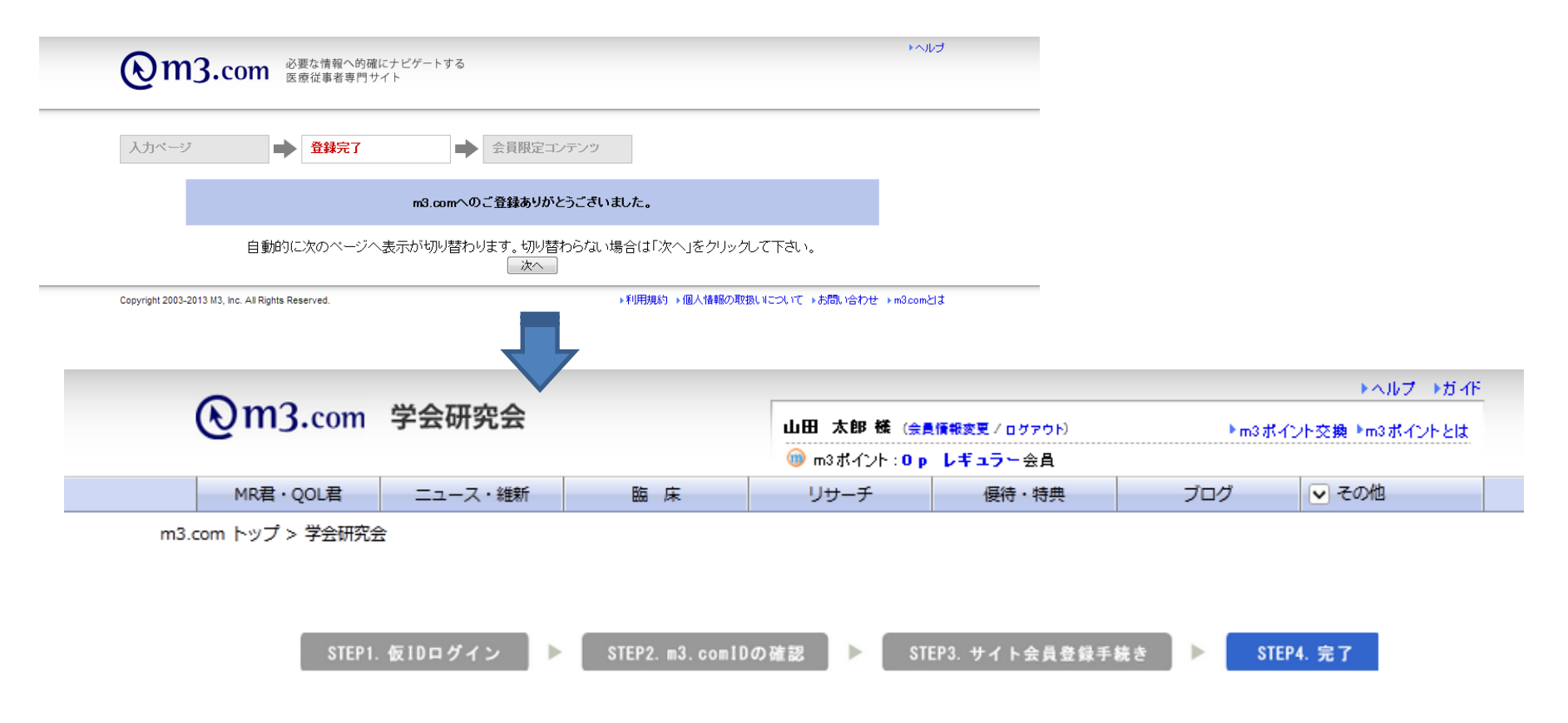

山田 太郎 様

一般社団法人日本環境感染学会動画配信サイト 会員登録が完了しました。

以下のURLにアクセスしてください。 ※今後はm3.com会員登録ID/パスワードをご利用ください。(仮ID/パスワードは無効になります)

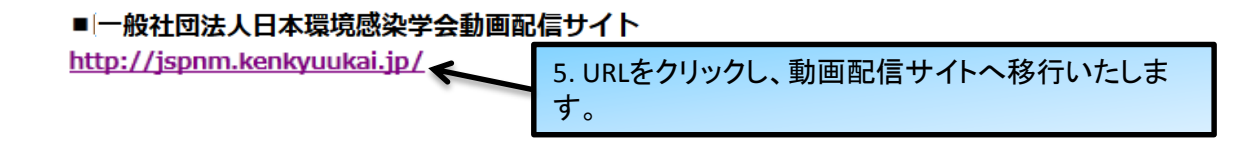

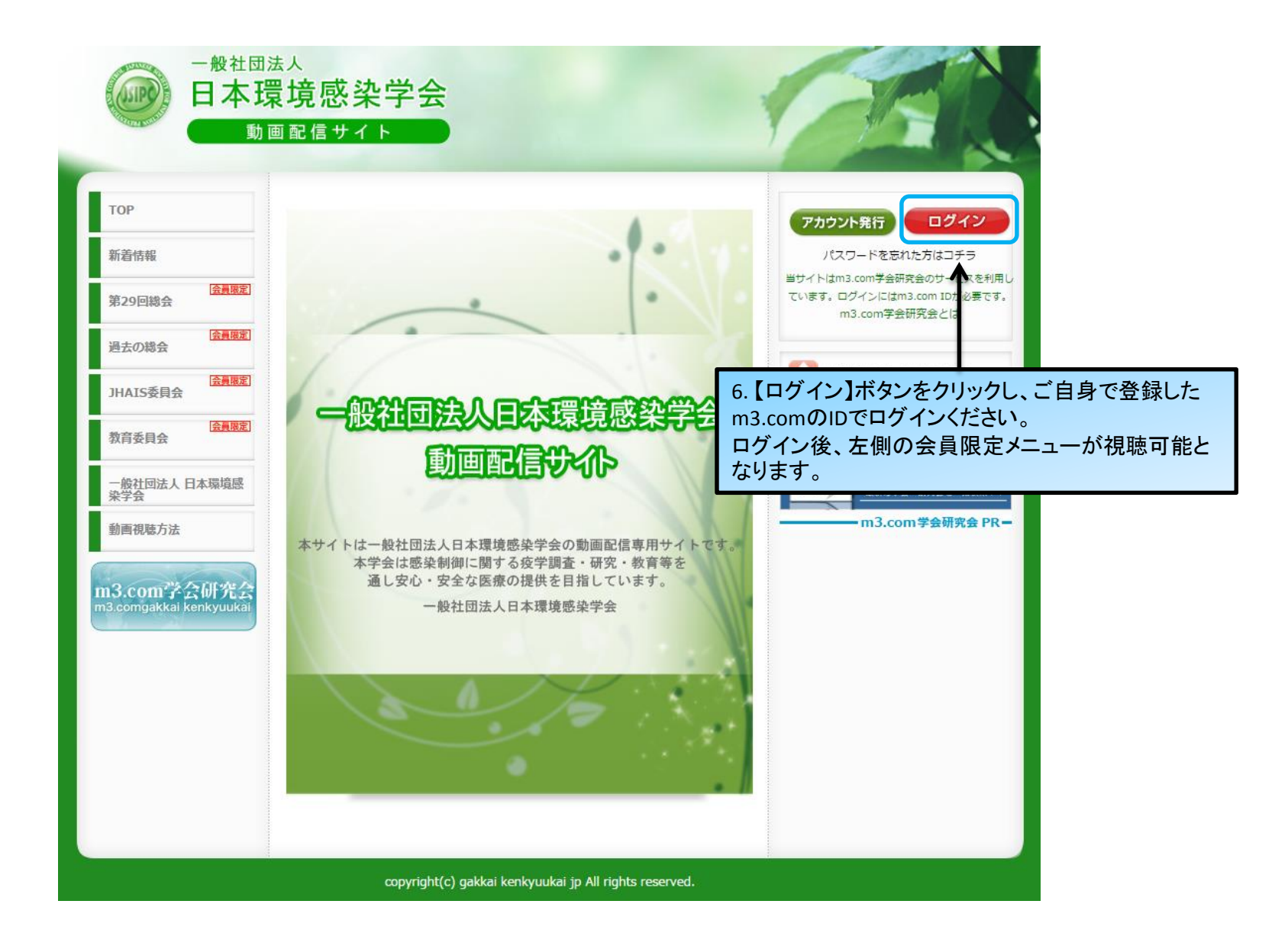